## 2

Using Internet Explorer, Chrome or Firefox navigate to <a href="https://winrds.nbi.ac.uk">https://winrds.nbi.ac.uk</a>

Enter your credentials in the following format and then click on Sign in

username@nbi.ac.uk: your-domain-username@nbi.ac.uk
Password: domain-password

1

|                            | inrds.nbi.ac.uk/RDWeb/Pages en-US/login.aspx?ReturnUrl=/RDWe    | 🔍 🌣 | Zţ≣          |          |
|----------------------------|-----------------------------------------------------------------|-----|--------------|----------|
|                            | STARS F 2                                                       |     | $\mathbf{X}$ | _        |
|                            |                                                                 |     | NBI RD We    | b Access |
| Norwich Bioscie            | ence Institutes                                                 |     |              |          |
| RemoteApp and Desktop Conr | nection                                                         |     |              | 1        |
|                            |                                                                 |     | н            | elp      |
|                            |                                                                 |     |              |          |
|                            |                                                                 |     |              |          |
|                            | username@nbi.ac.uk: username@nbi.a uk                           |     |              |          |
|                            | Password:                                                       |     |              |          |
|                            |                                                                 |     |              |          |
|                            | Security<br>Warning: By logging in to this web page you of firm |     |              |          |
|                            | that this computer complies with your organization's            |     |              |          |
|                            | security policy.                                                |     |              |          |
|                            | Sign in                                                         |     |              |          |
|                            |                                                                 |     |              |          |
|                            | To protect against unauthorized access your RD Web              |     |              |          |
|                            | Access session will automatically time out after a period       |     |              |          |
|                            |                                                                 |     |              |          |
|                            | and sign in again.                                              |     |              |          |

The web page will display a list of available applications to choose from. Click on the required application to launch it.

Note: This icon indicates on the taskbar which applications are running remotely.

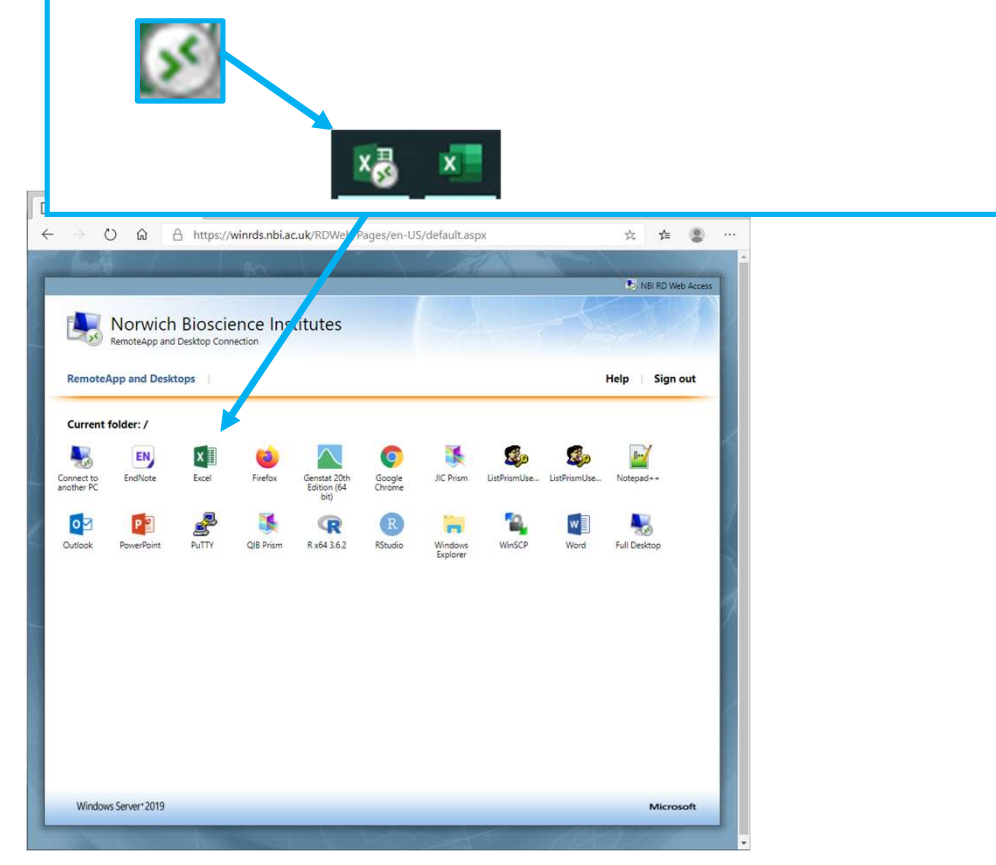